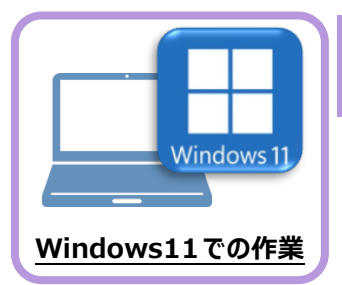

データ・設定のリストア(復元)

旧パソコン(Windows8.1)でバックアップしたEX-TREND武蔵の「工事データ」と「設定」 を、新パソコン(Windows11)のEX-TREND武蔵にリストア(復元)します。

## 7-1 バックアップした工事データをリストア(復元)する

バックアップした工事データをリストア(復元)する手順です。 ※インデックス以外のプログラムは終了しておいてください。

 「工事データ」のバックアップファイルを保存したメ ディア(外付けハードディスクなど)を、パソコン にセットします。

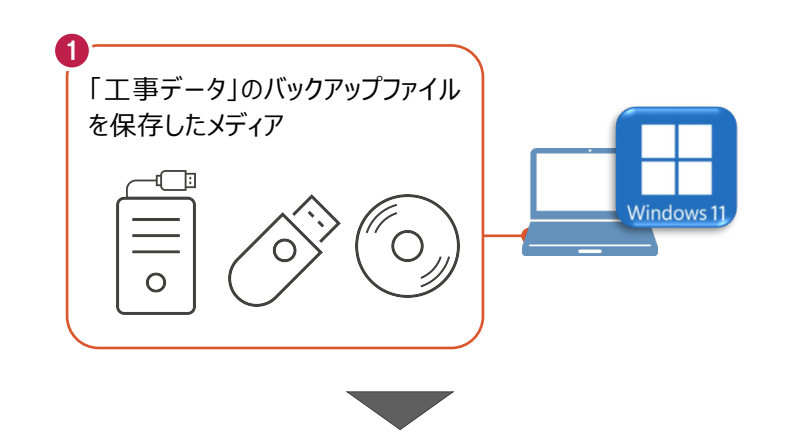

2 インデックスを起動して、リストア(復元) するバックアップデータの保存先フォルダー を指定します。

インデックスの [ツール] – [パスの設定] をクリックします。

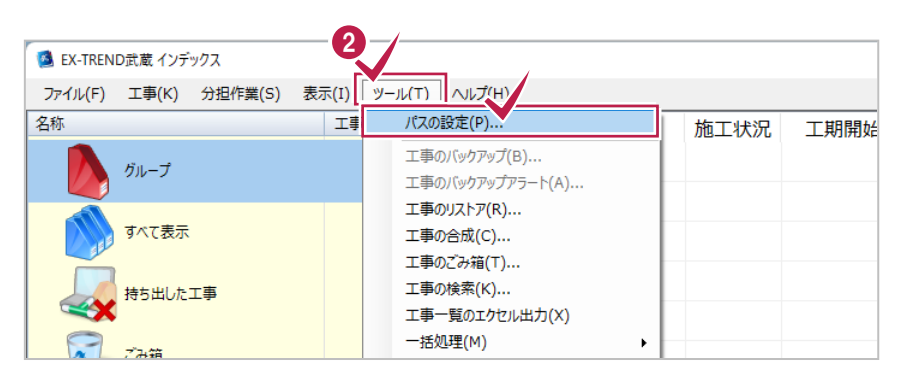

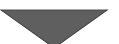

- 「バックアップデータ」を選択して「パス」を確認します。
- ④「パス」がバックアップデータの保存先フォルダーと 異なる場合は、「変更」をクリックします。

| 名称          | パス                                                 |
|-------------|----------------------------------------------------|
| エ事データ       | C:¥FcApp¥EX-TREND武蔵¥工事データ                          |
| こ事データ(持ち出し) | C:¥I ¥EX-TREND武蔵<br>〒事データ                          |
| バックアップデータ   | C:¥FcApp¥EX-TREND武蔵¥バックアップ                         |
| 刀規用報        | C. FFCAPPTEA-IRENDINGETY/A/7-FCONSUUCTION TEMPIALE |
|             | C:¥FcApp¥EX-TREND武蔵¥マスター¥Mamezu                    |
| 成果設定        | C:¥FcApp¥EX-TREND武蔵¥マスター¥Seed                      |
| いな形         | C:¥FcApp¥EX-TREND武蔵¥マスター¥Model                     |
| 測定項目        | C:¥FcApp¥EX-TREND武蔵¥マスター¥DekiMaster                |
| アイコン        | C:¥FcApp¥EX-TREND武蔵¥マスター¥Resource                  |
| 容继续,147(开始) | C:¥FcApp¥EX-TREND武蔵¥マスター¥Fabric                    |

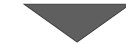

「ックアップデータの保存先フォルダーを選択し、
[OK] をクリックします。

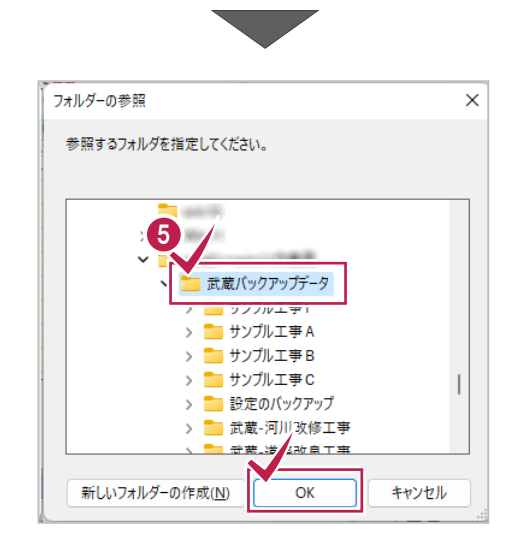

6 [閉じる] をクリックします。

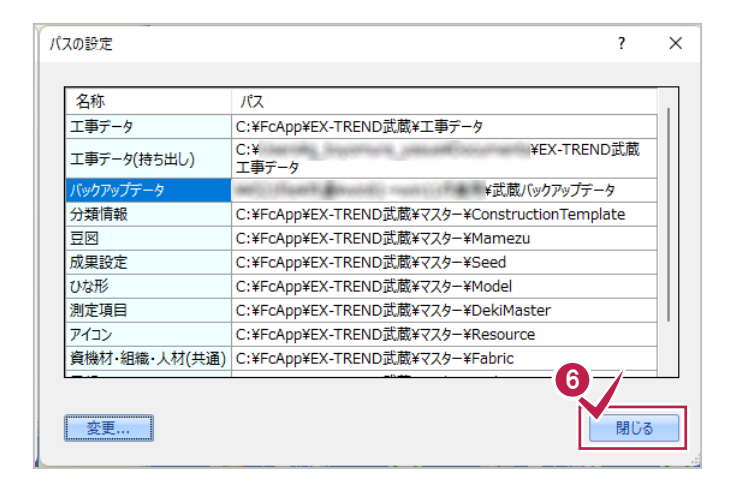

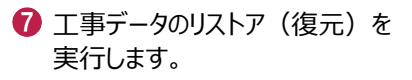

インデックスの [ツール] – [一括処理] – [工事の一括リストア] をクリックします。

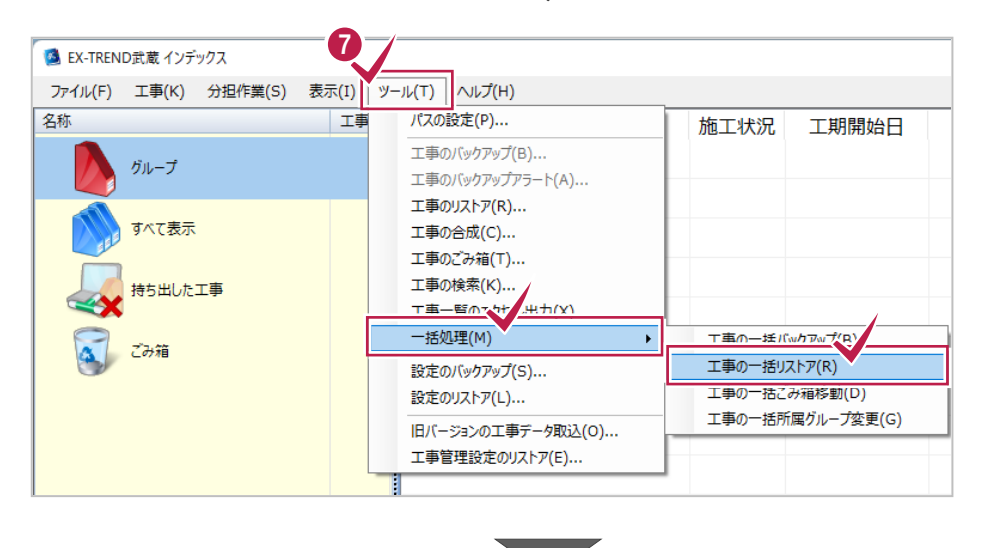

⑧ バックアップデータ内にある工事名が表示されま す。

リストア(復元)する工事名のチェックを「オン」 にします。

すべての工事データをリストア(復元)する場 合は [全選択] をクリックします。

## リストア(復元)したい工事データの 工事名が表示されない場合は インデックスの [ツール] – [パスの設定]

で、「バックアップデータ」の「パス」を、バック アップデータの保存先フォルダーに変更して 下さい。

9 [OK] をクリックします。

| 0 | [はい] | をクリックします。 |          |  |  |  |
|---|------|-----------|----------|--|--|--|
|   | リストア | (復元)      | が開始されます。 |  |  |  |

1 リストア (復元) が完了したら [OK] を クリックします。

以上で、「工事データのリストア(復元)」は完了です。

| 工事の一括リストア                                 |           |        |                  |            |       |  |  |  |
|-------------------------------------------|-----------|--------|------------------|------------|-------|--|--|--|
| エ事データのリストアを行います。<br>対象となる工事にチェックを入れてください。 |           |        |                  |            |       |  |  |  |
| バックアップデータ保存先 ¥武蔵バックアップデータ                 |           |        |                  |            |       |  |  |  |
| ※保存先は[ツール]-[バスの設定]で変更できます。                |           |        |                  |            |       |  |  |  |
| 8_                                        |           | サイズ    | バックアップ日時         | 形式         |       |  |  |  |
| 1 🗷 🌌 t                                   | ナンプル工事1   | 2 MB   | 2022/09/22 17:50 | EX-TREND武… |       |  |  |  |
| । 🗵 🛹 t                                   | サンプル工事A   | 142 KB | 2022/09/22 17:50 | EX-TREND武… |       |  |  |  |
| । 🗷 🐷 t                                   | サンプル工事B   | 142 KB | 2022/09/22 17:50 | EX-TREND武… |       |  |  |  |
| । 🗵 🐷 t                                   | サンプル工事C   | 142 KB | 2022/09/22 17:50 | EX-TREND武… |       |  |  |  |
| । 🗵 🐷                                     | 武蔵-河川改修工事 | 101 KB | 2022/09/22 17:50 | EX-TREND武… |       |  |  |  |
| । 🗵 🐷                                     | 武蔵-道路改良工事 | 100 KB | 2022/09/22 17:50 | EX-TREND武… |       |  |  |  |
|                                           |           |        |                  |            | •     |  |  |  |
|                                           |           |        |                  |            |       |  |  |  |
| I                                         |           |        |                  | ОК         | キャンセル |  |  |  |

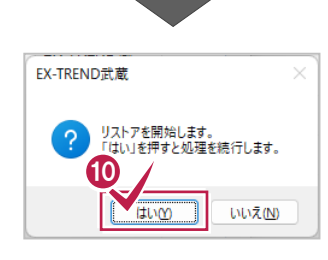

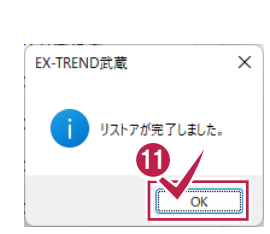

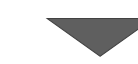

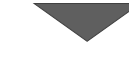

## 7-2 バックアップした設定をリストア(復元)する

バックアップした設定をリストア(復元)する手順です。 ※インデックス以外のプログラムは終了しておいてください。

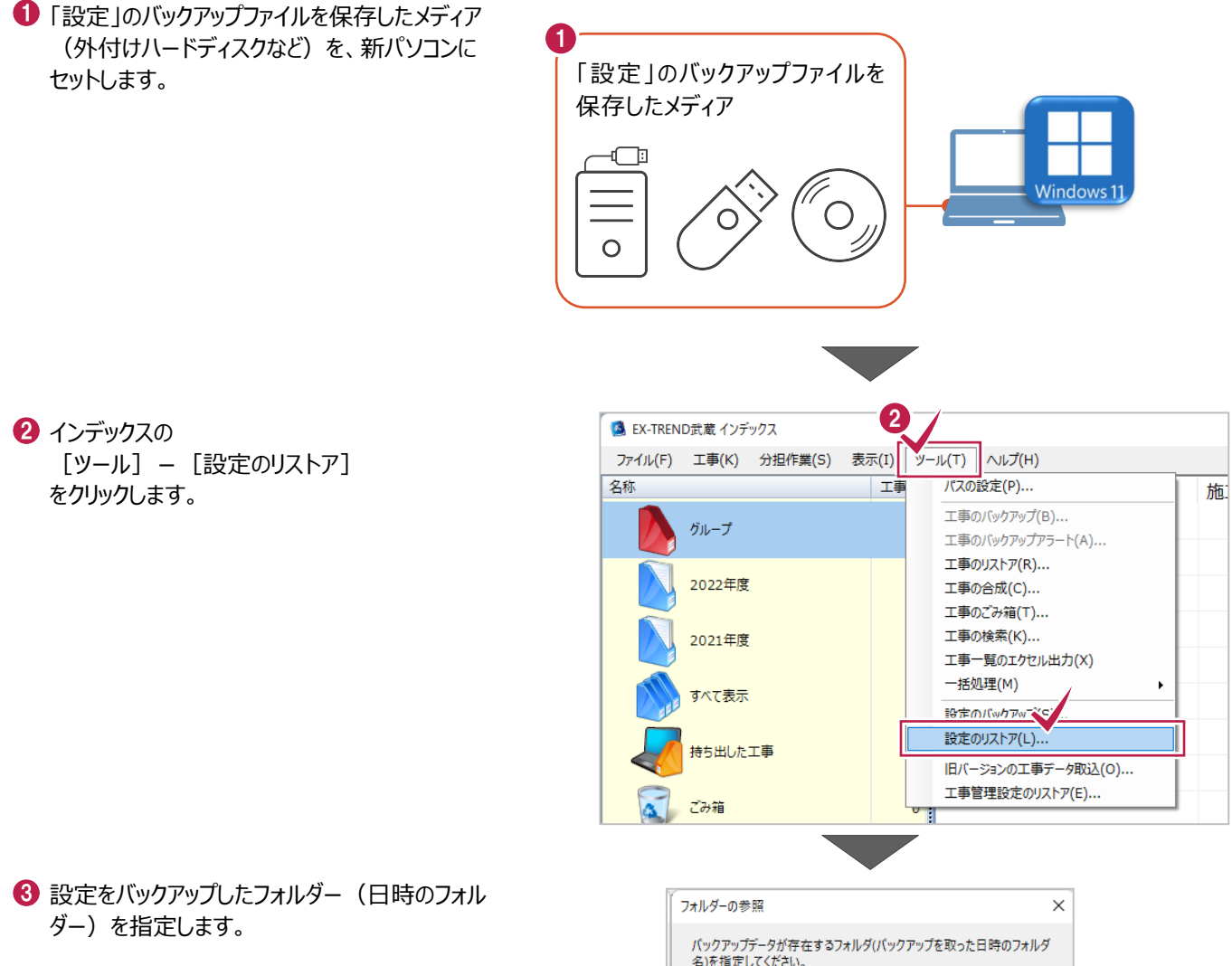

④ [OK] をクリックします。

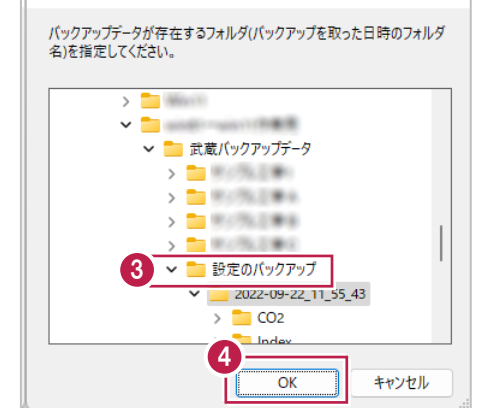

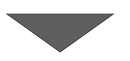

リストア(復元)する設定のチェックを「オン」にします。

すべての設定をリストア(復元)する場合は [全選択]をクリックします。

6 [OK] をクリックします。

 [はい]をクリックすると設定のリストア (復元)が開始されます。

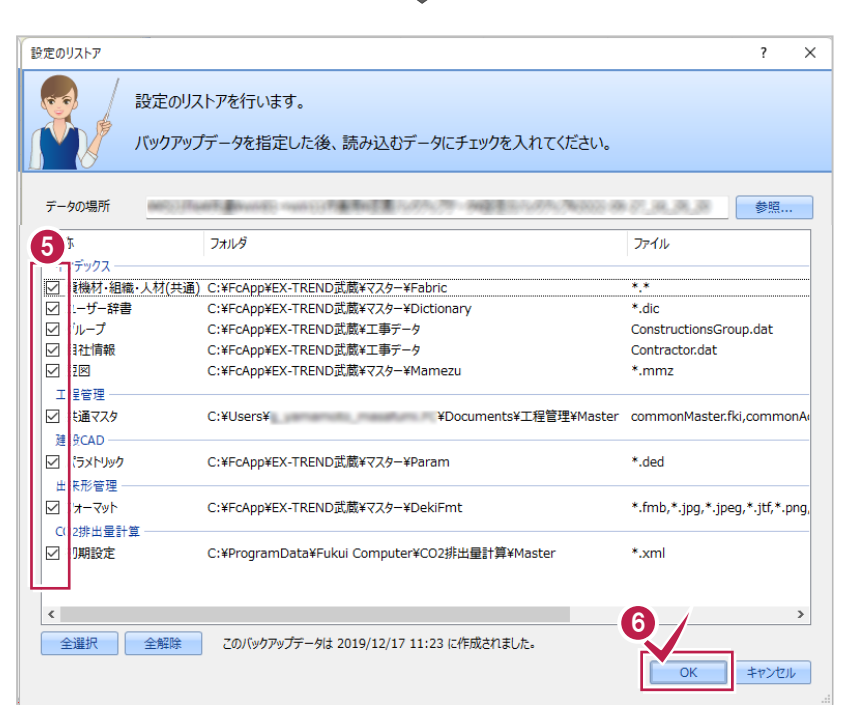

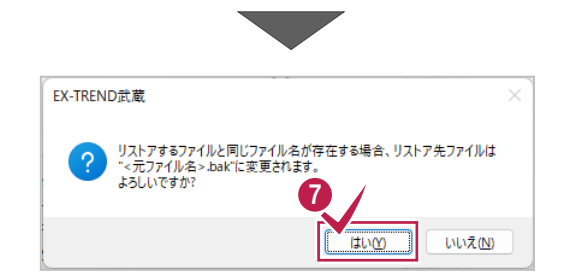

リストアが終了しました。

OK

×

EX-TREND武蔵

3 リストア(復元)が終了したら[OK]を クリックします。

以上で、「設定のリストア(復元)」は完了です。